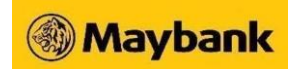

## Frequently Asked Questions (FAQs)

Transaction Limit Cooling-Off Period

- 1. Pay limit
- 2. Transfer limit

| No. | Question                                                                                                    | Answer                                                                                                    |
|-----|----------------------------------------------------------------------------------------------------|----------------------------------------------------------------------------------------------------|
| 1   | Can I still make payment<br>transactions during the<br>cooling-off period?                                                               | Yes, during the cooling-off period, you can continue to<br>make payment transactions up to your previous limit<br>without disruptions. The new increased limit will only<br>take effect once the 12-hour cooling-off period ends.                                                                                                    |
| 2   | Can I adjust my online pay<br>limit again during this<br>cooling-off period?                                                             | Yes, you can adjust your pay limit during this period.<br>However, if the adjustment involves setting a higher<br>limit, the cooling-off period will reset. You will need<br>to undergo another full 12-hour cooling-off period<br>before the new limit takes effect. This reset is part of<br>our security measures to ensure the safety of your<br>account.                                                                                                    |
| 3   | During the cooling-off<br>period, what happens if I<br>request to adjust my pay<br>limit equal to or lower than<br>my current pay limit? | If you request to adjust your pay limit equal to or lower<br>than the current limit during the cooling-off period, it<br>will be reflected immediately.                                                                                                    |
| 4   | How will I know if a cooling-<br>off period is on-going?                                                                                 | You will receive notifications via push notifications or SMS when a cooling-off period starts and ends.                                                                                                    |
| 5   | How to increase my Pay<br>limits?                                                                                                    | <ol> <li>Login with your Maybank2u access</li> <li>Go to 'Settings'</li> <li>Click on the 'Pay &amp; Transfer' tab</li> <li>Select 'Pay Limit'</li> <li>Click on the pencil icon to update the respective payment type limit</li> <li>Click on the dropdown and select the intended new limit</li> <li>Click 'Save' to confirm the new limit</li> <li>For an increase in the limit, to click 'Proceed' on the pop-up to acknowledge the change and the risks</li> </ol> |

## PAY LIMIT COOLING-OFF PERIOD

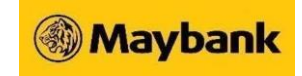

| No. | Question                                                                                        | Answer                                                                                                    |
|-----|-------------------------------------------------------------------------------------------------|----------------------------------------------------------------------------------------------------|
|     |                                                                                                 | <ul> <li>9. To click 'Request' to trigger the Secure2u approval</li> <li>10. To approve the Secure2u on the Secure2u registered device</li> <li>11. The limit update will then be 'in-progress' status as a 12-hour cooling period will take effect, before the new limit will be reflected</li> </ul>                                                                                                    |
| 6   | How to decrease my Pay<br>limits?                                                               | <ol> <li>Login with your Maybank2u access</li> <li>Go to 'Settings'</li> <li>Click on the 'Pay &amp; Transfer' tab</li> <li>Select 'Pay Limit'</li> <li>Click on the pencil icon to update the respective payment type limit</li> <li>Click on the dropdown and select the intended new limit</li> <li>Click 'Save' to confirm the new limit</li> <li>Click 'Confirm' to have the new limit reflected immediately</li> </ol>                                                                                                    |
| 7   | Why is my Pay Limit not<br>being reflected even after I<br>increased it and waited 12<br>hours? | <ul> <li>If you successfully increased your Pay Limit through<br/>Maybank2u settings, you should have gone through a<br/>12-hour cooling-off period and your new limit should<br/>be reflected. However, in some cases, your new limit<br/>may not be updated due to connectivity issues. As a<br/>quick fix, you can try the following:</li> <li>1. Launch the MAE app</li> <li>2. Go to 'Settings'</li> <li>3. Tap on 'Notifications'</li> <li>4. Log in</li> <li>5. Disable all the notifications ('Promotions',<br/>'Money Received' and 'Tap, Track, Win<br/>Notifications')</li> <li>6. Re-enable all the notifications ('Promotions',<br/>'Money Received' and 'Tap, Track, Win<br/>Notifications')</li> <li>7. Re-attempt increasing your limit via 'Settings'<br/>on Maybank2u web</li> <li>Your increased pay limit will be reflected 12 hours<br/>later.</li> </ul> |

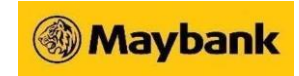

## TRANSFER LIMIT COOLING-OFF PERIOD

| No. | Question                                               | Answer                                                                                                    |
|-----|--------------------------------------------------------|----------------------------------------------------------------------------------------------------|
| 1   | What is the Transfer Limit<br>Cooling-Off Period?      | <ul> <li>The Transfer Limit Cooling-Off Period is a 12-hour cooling-off period that will be implemented when you request to increase your transfer limits via the Maybank2u website (under Settings &gt; Pay &amp; Transfer &gt; Transfer Limit). This change is applicable to the following online services:</li> <li>Third-party transfers (Maybank to Maybank)</li> <li>Interbank transfers (DuitNow, DuitNow-Transfer and GIRO)</li> <li>FPX &amp; DuitNow Online Banking/Wallets</li> <li>Overseas Transfer</li> <li>MIGA-i Transfer</li> <li>Bakong Transfer Limit</li> <li>ASNB Own Account Transfer</li> <li>Tabung Haji Own Account Transfer</li> <li>Tabung Haji 3rd Party Transfer</li> <li>Please note that these changes apply to transactions performed on both the Maybank2u website and the MAE app.</li> </ul> |
| 2   | Why do we need a Transfer<br>Limit Cooling-Off Period? | The cooling-off period is introduced to curb online<br>banking fraud by safeguarding our customers from<br>scammers attempting to increase transfer limits for<br>unauthorised high-value transactions. In such cases, it<br>serves as a security measure, providing our customers<br>with time to take preventive actions, such as<br>contacting our Customer Care hotline at 1300-88-6688<br>or activating Kill Switch via the Maybank2u website or<br>MAE app to temporarily block the online banking<br>account before the higher limits take effect.<br>This is in line with our continued efforts to enhance the<br>safety and security of our customers' online banking<br>experience.                                                                                                    |
| 3   | How long is the Transfer<br>Limit Cooling-Off Period?  | The Transfer Limit Cooling-Off Period is 12 hours, starting from the moment you submit your request.                                                                                                    |

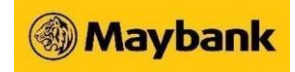

| No. | Question                                                                                                    | Answer                                                                                                    |
|-----|----------------------------------------------------------------------------------------------------|----------------------------------------------------------------------------------------------------|
| 4   | Can I still make transactions<br>during the cooling-off<br>period?                                                                                                    | Yes, during the cooling-off period, you can continue to<br>make transactions up to your previous transfer limit.<br>The new increased transfer limit will only take effect<br>once the 12-hour cooling-off period ends. This allows<br>you to carry on with your usual transactions without<br>disruptions.                                                                                                    |
| 5   | Will a cooling-off period be<br>applicable for a decrease in<br>the transfer limit?                                                                                                    | No, the cooling-off period only applies to increases in your transfer limit.                                                                                                    |
| 6   | How does the cooling-off<br>period impact online<br>transactions?                                                                                                    | During the cooling-off period, you can only perform<br>transfers up to your previous transfer limit. The new<br>transfer limit will take effect after the 12-hour period<br>ends.<br><b>Example 1:</b> If you increase your transfer limit for third-<br>party transfers from RM10,000 to RM50,000, you can<br>still transact up to RM10,000 during the cooling-off<br>period. Once the cooling-off period ends, you will be<br>able to perform transactions up to RM50,000.                                                                                                    |
| 7   | Can I change my transfer<br>limit during an 'active<br>cooling-off period'?<br>Note: "Active Cooling-Off<br>Period" refers to when a<br>user has increased their<br>transfer limit, and as a<br>result a cooling-off period is<br>activated. | Yes. Simply follow the same steps to increase or<br>decrease your transfer limit. However, a cooling-off<br>period will start over if the new transfer limit is greater<br>than the existing transfer limit.<br>Existing Transfer Limit = RM10,000<br>New Transfer Limit #1= RM20,000<br>New Transfer Limit #2 =RM15,000<br>Scenario<br>[9 June 2024 10:00AM]<br>The user increases his or her transfer limit from<br>RM10,000 to RM20,000<br>As the transfer limit change is an increase, a cooling-<br>off period of 12 hours is imposed and the new transfer<br>limit will take effect only after 12 hours, starting at 10<br>pm onwards. For the time being, the user can transact<br>up to RM10,000.<br>[9 June 2024 12:30 PM] |

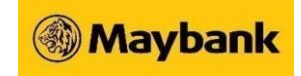

| No. | Question                                                                                                    | Answer                                                                                                    |
|-----|----------------------------------------------------------------------------------------------------|----------------------------------------------------------------------------------------------------|
|     |                                                                                                    | The user increases their transfer limit from RM10,000 to RM15,000<br>This new transfer limit change will override the previous transfer limit change, starting a new 12-hour cooling-off period. The updated transfer limit will take effect starting from 12:30 am onwards.                         |
| 8   | How will I know if a cooling-<br>off period is in effect?                                                                     | You will receive notifications via SMS or push notifications via the MAE app when a cooling-off period starts and ends.                                                                                                    |
| 9   | Can I cancel a transfer limit<br>increase request during the<br>cooling-off period?                                           | No, once you request to increase the transfer limit, you<br>cannot cancel it. However, you can change the transfer<br>limit again, which will reset the cooling-off period so<br>long it is higher that your current limit. During this<br>period, you can still transfer up to your existing limit. |
| 10  | What happens if I try to<br>make a transaction that<br>exceeds my current transfer<br>limit during the cooling-off<br>period? | The transaction will be declined if it exceeds your<br>existing transfer limit during the cooling-off period.<br>Please perform your transaction after the cooling-off<br>period ends.                                                                                                    |
| 11  | Are there any exceptions to<br>the cooling-off period for<br>urgent transactions?                                             | No, the 12-hour cooling-off period is a mandatory requirement for all transfer limit increases, with no exceptions. We highly encourage you to plan your transactions in advance to smoothly navigate this regulation.                                                                               |

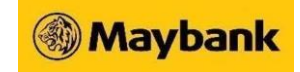

| No. | Question                             | Answer                                                                                                    |
|-----|--------------------------------------|----------------------------------------------------------------------------------------------------|
| 12  | How do I increase my transfer limit? | To increase your transfer limit, please follow the steps below:                                                                                                    |
|     |                                      | <ol> <li>Log in via www.maybank2u.com.my</li> <li>Go to 'Settings' in the top right corner</li> <li>Click the 'Pay &amp; Transfer' tab, then click 'Transfer Limit'</li> <li>Click the pencil icon next to your chosen transfer type</li> <li>Select from the dropdown the amount you want to set as your new transfer limit</li> <li>Select 'Save Changes' and verify—it with Secure2u if your new transfer limit is higher than your current limit</li> <li>You will receive a push notification from the MAE app to inform you that your new transfer limit will take effect after the cooling period</li> <li>After 12 hours, you will receive a push notification via the MAE app or SMS to inform you that the cooling-off period is completed, and your latest and increased transfer limit will be reflected</li> </ol> |
|     |                                      |                                                                                                    |